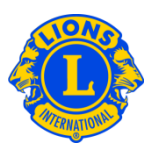

## Usein kysyttyjä kysymyksiä

## K: Miten annan ylimääräisen salasanan?

 V: Kuvernöörineuvostojen puheenjohtajat ja piirikuvernöörit haluavat usein antaa moninkertaispiirin ja piirin tietoja muutaman ylimääräisen lionin luettavaksi. Aikaisemmin tätä kutsuttiin nimellä "ylimääräiset salasanat" tai "ylimääräiset tunnukset." MyLCI:n kautta on luotu käsitteet Moninkertaispiirin vieras ja Piirin vieras. Kuvernöörineuvoston puheenjohtaja tai piirikuvernööri voi antaa korkeintaan viisi (5) vieraan statusta.

Henkilö voidaan merkitä vieraaksi aloittamalla joko Oma moninkertaispiirini tai Oma piirini -sivulta. Valitse kohta Virkailijat. Virkailijat -sivulla voit siirtyä listalla alaspäin kunnes näet rivin Moninkertaispiirin Vieras1, 2, 3, 4 tai 5, tai Piirin Vieras1, 2, 3, 4 tai 5. Klikkaa Lisää virkailija -painiketta sen virkailijan kohdalla, jolle haluat merkitä uuden viran. Seuraavalla sivulla pääset klikkaamaan Valitse jäsen -painiketta. Klikkaa sen henkilön nimeä, jolle annat vieraan statuksen. Seuraavana päivänä jäsenellä on oikeus rekisteröityä ja luoda käyttäjänimi ja salasana MyLCI:hin.

| Etusivu Omat lionsklubit - Minun pii                                                                                                    | rini 👻 Minun moninkertaispiirini 👻                                                                                 |                      |                             |
|----------------------------------------------------------------------------------------------------|----------------------------------------------------------------------------------------------------|----------------------|-----------------------------|
| (b) District 43 N (65825)                                                                                                    |                                                                                                    |                      |                             |
| Virkailijat                                                                                                    |                                                                                                    |                      |                             |
| Valitse kausi 💌 Virkailijan tyyppi 🕶                                                                                                    |                                                                                                    |                      |                             |
| Nykyinen vuosi - Piirivirkailijat - 26 arvoa löydetty                                                                                                    |                                                                                                    |                      |                             |
| Show 30                                                                                                    | Page 1 of 1                                                                                                    | Sort by Arvo         |                             |
| District Guest5                                                                                                    |                                                                                                    | Avoinna              |                             |
| Tămă virka on avoinna.                                                                                                    |                                                                                                    |                      | Lisää virkailija            |
| District Guest4                                                                                                    |                                                                                                    | Avoinna              |                             |
| Tāmā virka on avoinna.                                                                                                    |                                                                                                    |                      | Lisää virkailija            |
| District Guest3                                                                                                    |                                                                                                    | Avoinna              |                             |
| Tāmā virka on avoinna.                                                                                                    |                                                                                                    |                      | Lisää virkailija            |
| District Guest1                                                                                                    | REEVES, ARLE                                                                                                    | NE                   | 9.1.2013 -30.6.2013         |
| Jäsennumers: 1287227<br>Jäsenen osoite yhteydenpitaa varten<br>6010 SUMMIT VIEW LANE<br>CRESTWOOD,KY 40014<br>UNITED STATES<br>Koti<br>Kännykkä 502-889-6695                                | Virkailijan osoite yhteydenpitoa varten<br>6016 SUMMIT VIEW LANE<br>CRESTWOOD, V40014<br>UNITED STATES             |                      | Päätä virkalijan virkakausi |
| District Guest2 WHEAT, MAJOR                                                                                                    |                                                                                                    | 17.1.2013 -30.6.2013 |                             |
| Jäsennumero: 352404<br>Jäsenen osoite yhteydenpitoa varten<br>6950 WILLET PL<br>CRESTWOOD,KY 40014<br>UNITED STATES<br>Koti<br>Kämnykkä 594-9899<br>Sahköpast majorwiheat@AcitiyBeta.Testir | Virkailijan osoite yhteydenpiloa varten<br>6960 WILLET PL<br>CRESTWCOOLKY 40014<br>UNITED STATES<br>9. hotmail.com |                      | Päätä virkalijen virkakausi |

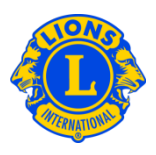

## K: Miten löydän salasanan "vieraskäyttäjälle"?

V: Kun olet merkinnyt jäsenen moninkertaispiirin tai piirin vieraaksi, voit ilmoittaa heille, että he voivat rekisteröityä käyttäjiksi seuraavana päivänä. Heidän tulee antaa jäsennumero ja noudattaa annettuja rekisteröitymisohjeita. Kun he ovat rekisteröityneet, he voivat käyttää MyLCI:ta kuten muutkin käyttäjät. Jos he unohtavat käyttäjätunnuksen tai salasanan, he voivat saada ne uudelleen noudattamalla annettuja ohjeita.

## K: Miten annan GMT:lle ja GLT:lle oikeuden katsoa piirin tietoja?

V: Kuvernöörineuvoston puheenjohtajat ja piirikuvernöörit haluavat usein antaa moninkertaispiirin tai piirin GMT:n tai GLT:n johtajille pääsyn moninkertaispiirin tai piirin tietoihin. Kuvernöörineuvoston puheenjohtaja voi antaa moninkertaispiirin vieraan roolin maailmanlaajuisen johtajakoulutusryhmän tai jäsentyöryhmän puheenjohtajalle. Samalla tavalla piirikuvernööri voi antaa piirin vieraan roolin maailmanlaajuisen johtajakoulutusryhmän tai jäsentyöryhmän puheenjohtajalle.

Henkilö voidaan merkitä vieraaksi aloittamalla joko Oma moninkertaispiirini tai Oma piirini -sivulta. Valitse kohta Virkailijat. Virkailijat -sivulla voit siirtyä listalla alaspäin kunnes näet rivin Moninkertaispiirin Vieras1, 2, 3, 4 tai 5, tai Piirin Vieras1, 2, 3, 4 tai 5. Klikkaa Lisää virkailija -painiketta sen virkailijan kohdalla, jolle haluat merkitä uuden viran. Seuraavalla sivulla pääset klikkaamaan Valitse jäsen -painiketta. Klikkaa sen henkilön nimeä, jolle annat vieraan statuksen. Seuraavana päivänä jäsenellä on oikeus rekisteröityä ja luoda käyttäjänimi ja salasana MyLCI:hin.